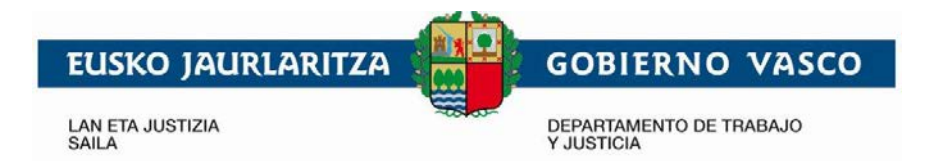

## **GUÍA RÁPIDA PARA EL NUEVO ACCESO A LA EXTRANET DE PROFESIONALES**

## Nuevos Requisitos

- Tener instalado Idazki Desktop (Pinchar para descargar).
- Eliminar justizia.eus de la vista de compatibilidad en Internet Explorer.

## Idazki Desktop

- Al pinchar en el <u>enlace</u>, se nos descargará el archivo.
- Debemos ejecutarlo y comenzará la instalación.
- Saldrá una pantalla en negro con unas letras y después desaparecerá.
- El tiempo de la instalación es muy corto y una vez instalado le aparecerá un icono en el escritorio.
- Si por lo que sea falla el enlace de descarga, pinche <u>aquí</u> para descargar manualmente.

## Eliminar vista de compatibilidad

• Pinchar en la rueda de herramientas de Internet Explorer.

| û 🕁 🌣                                                                                                    | Configuración de Vista de compatibilidad                                                                                                    |
|----------------------------------------------------------------------------------------------------|----------------------------------------------------------------------------------------------------|
| Imprimir<br>Archivo<br>Zoom (100%)<br>Securidad                                                                                                    | Agregar este sitio web:                                                                                                    |
| Agregar sitio al menú Inicio<br>Ver descargas<br>Administrar complementos<br>Herramientas de desarrollo F12<br>Ir a sitios anclados<br>Configuración de Vista de compatibilidad | Sitios web que agregó a Vista de compatibilidad: justizia.eus Quitar                                                                                                    |
| Informar de problemas de sitios web<br>Opciones de Internet<br>Acerca de Internet Explorer                                                                                      |                                                                                                    |
|                                                                                                    | <ul> <li>Mostrar sitios de la intranet en Vista de compatibilidad</li> <li>Usar listas de compatibilidad de Microsoft</li> <li>Para obtener más información, lea la <u>declaración de privacidad de</u><br/><u>Internet Explorer</u></li> <li>Cerrar</li> </ul> |

- Seleccionar configuración de Vista de Compatibilidad.
- Quitar justizia.eus y Cerrar (solo es necesario quitar esta dirección, las demás direcciones de otras páginas no se deben tocar).

Se ha detectado que con algunos antivirus el nuevo acceso se demora y en ocasiones puede arrojar un error. Con volver a intentar el acceso de nuevo se soluciona el problema.

> Teléfono del SAP de Justiziasip: 945 56 37 27 sap@justizia.eus